## Koulukuljetuksen hakeminen Wilmassa

## Kirjoita internet-selaimeen osoitteeksi https://vihti.inschool.fi.

## Mikä Wilma on?

Wilma on oppilaitoksen hallinto-ohjelman www-liittymä. Tämän Wilma-lisenssin omistaa **Vihdin koulutoimisto**. Opiskelijat valitsevat Wilmassa kursseja, seuraavat suorituksiaan, lukevat tiedotteita ja viestivät opettajien kanssa. Opettajat syöttävät Wilman kautta arvioinnit ja poissaolot, päivittävät henkilötietojaan ja viestivät opiskelijoiden ja huoltajien kanssa.

Huoltajat seuraavat ja selvittävät Wilman kautta opiskelijan poissaoloja, viestivät opettajien kanssa ja lukevat koulun tiedotteita. Wilmaa käyttävät myös oppilaitoksen henkilökunta, johto sekä työpaikkaohjaajat.

Kirjaudu Wilmaan syöttämällä oikealla puolella oleviin kenttiin käyttäjätunnuksesi ja salasanasi. Paina tämän jälkeen Kirjaudu

## Kirjaudu sisään Käyttäjätunnus Salasana Kirjaudu sisään Unohditko salasanasi?

Kirjaudu sisään omalla Wilma-tunnuksellasi ja salasanalla.

Avautuvassa pääsivun näkymässä klikkaa ylävalikkopalkissa olevaa "Hakemukset ja päätökset"-linkkiä.

 Wilma
 Viestit
 Kokeet
 Tuntimerkinnät
 Tuki
 Hakemukset ja päätökset
 Tulosteet
 Kyselyt
 Tiedotteet
 Opettajat
 •••

Mikäli valikkopalkissa ei näy "Hakemukset ja päätökset", klikkaa 💴 jolloin avautuu lisää valintalinkkejä.

Avautuvassa näkymässä klikkaa "Tee uusi hakemus"-linkkiä

Tee uusi hakemus

Avautuvasta valikosta valitse "Koulukuljetukseen hakeminen".

Tee uusi hakemus Koulukuljetukseen hakeminen

Täytä huolellisesti tarvittavat tiedot. Lomakkeella on ohjeita hakemuksen täyttämiseen.

Lomakkeella voi hakea lakisääteiseen maksuttomaan koulukuljetukseen, maksulliseen koulukuljetukseen tai tilapäiseen koulukuljetukseen.

"Hakemus lakisääteiseen koulukuljetukseen" valitaan mikäli huollettava on oikeutettu maksuttomaan koulukuljetukseen Vihdin kunnan kuljetusperiaatteiden mukaisesti.

"Hakemus maksulliseen koulukuljetukseen" valitaan mikäli huollettava ei ole oikeutettu maksuttomaan koulukuljetukseen.

Väliaikaista kuljetustarvetta varten valitaan "Hakemus tilapäiseen koulukuljetukseen".

Kuljetusperusteeksi voidaan valita tarvittaessa useampi peruste lisäämällä rivejä klikkaamalla.

-painiketta

Lopuksi klikkaa "Tallenna tiedot"-painiketta

Tallenna tiedot

Peruuta

Kun näytölle ilmestyy "Tiedot on nyt tallennettu"-ilmoitus, on hakemus tallentunut Wilmaan ja siirtynyt jonoon odottamaan käsittelyä.

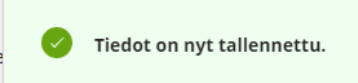

Wilman etusivulla näkyy lomakkeen tallennuksen jälkeen ilmoitus avoinna olevasta hakemuksesta

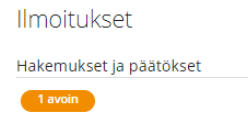

Hakemuksen käsittelyn etenemistä voi seurata oppilaan tiedoista "Hakemukset ja päätökset"-näkymässä.

 Kaikki
 Avoimet hakemukset
 Kaikki hakemukset
 Päätökset

Tässä näkymässä näkyvät kaikki oppilasta koskevat päätökset.